# 云联壹云多云管理平台公 有云市场部署版指南

#### 云联壹云多云管理平台公有云市场部署版指南

登录方式 网卡、带宽 root 密码 安装服务 主机安全组 安装配置 注册使用

云联壹云是一个多云混合云管理平台。本文描述基于公有云市场镜像快速部 署云联壹云单机商用版的步骤。

## 安装之前

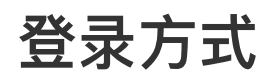

创建云主机时,请选择密码登录方式,而不是 ssh key。

| 登录方式 | 设置密码     | 立即关联密钥    | 自动生成密码     | 0    |
|------|----------|-----------|------------|------|
|      | 注:请牢记您所设 | 置的密码,如遗忘可 | J登录CVM控制台重 | 置密码。 |
| 用户名  | root     |           |            |      |
| 密码   | 请输入主机密码  | 3         |            |      |
| 确认密码 | 请再次输入主机  | 门密码       | ٩          |      |
|      | 请输入主机确认密 | 码         |            |      |

原因是,为安全起见,云主机模板默认禁用了 root ssh 的登录方式。

1 # /etc/ssh/sshd\_config
2 ...
3 PermitRootLogin no
4 ...

安装完毕如果需要登录主机,请使用 vnc 方式来登录:

| ① 云服务器CVM价格下调,最高降幅达10%!点击查看 12                                                                                                    | <b>标准登录   Linux 实例</b><br>密码登录 密钥登录                                         | ۰•                                                                          |
|----------------------------------------------------------------------------------------------------|-----------------------------------------------------------------------------|-----------------------------------------------------------------------------|
| 新建         开机         关机         重启         续费         1           所属项目:         默认项目         多个关键字用竖线 "I" 分隔,多个过滤标签用回答         3         3         3         3         3         3         3         3         3         3         3         3         3         3         3         3         3         3         3         3         3         3         3         3         3         3         3         3         3         3         3         3         3         3         3         3         3         3         3         3         3         3         3         3         3         3         3         3         3         3         3         3         3         3         3         3         3         3         3         3         3         3         3         3         3         3         3         3         3         3         3         3         3         3         3         3         3         3         3         3         3         3         3         3         3         3         3         3         3         3         3         3         3         3         3 | 实确P 1.13.7.65                                                               | ¢ :                                                                         |
| ✓ ID/名称 监控 状态▼ 可用区 1                                                                                                    | 端口 22 · · · · · · · · · · · · · · · · · ·                                   | 实例计费模式 ▼ 网络计费模式 ▼ <b>所属项目 ▼</b> 操作                                          |
| ✓ ins-hzjema8e 新 uli ④ 运行中 南京三区<br>未命名 共 1 条                                                                                                    | 密码<br>登录<br>VNO登录 ① 更多登录方式 12                                               | 按量计费 按流量计费 默认项目 空录 更多 ▼<br>2021-09-18<br>17:42:16创建<br>20 ▼ 魚/页 ヾ ヾ 1 /1页 > |
|                                                                                                    | 自助检测工具<br>快速定位服务器登录问题     点击检测 >                                            |                                                                             |
|                                                                                                    | • 请确认安全组中来源为Webshell代理IP的远程登录编口已经放通详细说明 [2]<br>• 参考文档进行问题排查:无法音录Linux变例 [2] |                                                                             |

### 网卡、带宽

本安装程序,会占用一定的公网带宽。建议在安装时,选择「按流量计费」,至少选择 5M 的带宽。

| 公网带宽   |                                           |                             |         |               |
|--------|-------------------------------------------|-----------------------------|---------|---------------|
|        | IMbps 10Mbps<br>注意:流量费用每小时结算一次,当账户余额不足时,两 | <br>40Mbps<br>i小时内将被停止流量服务。 | 200Mbps | - 20 + Mbps ⑦ |
| IPv6地址 | 所选的VPC/子网未开通IPv6 去开通□                     |                             |         |               |

安装完毕之后,对公网带宽不做要求。您可以根据自己的实际情况,选择 「按带宽计费」,或「按流量计费」,并选择合适的带宽值。

#### root 密码

为确保安全,安装过程中,web界面会提示输入**root**密码。请确保您知悉 当前云服务器的**root**密码。

### 安装服务

后端的辅助安装服务,跑在 <a href="http://<公网IP>:8443/cloudbox">http://<公网IP>:8443/cloudbox</a> ,来完成后续 配置。注意:

- 这里是 http 服务, 且无需证书认证;
- 跑在 8443 端口,因此需要确保该服务器的8443端口开放。
- 该辅助服务会在成功安装后续云管系统之后,自动禁止开机启动,但不会 kill 掉当前进程。

### 主机安全组

该主机需要设置安全组,安全组需要开放TCP 80、443、8001、8443端 口,用于访问安装服务。如果您选择其他端口,也请一并开放。

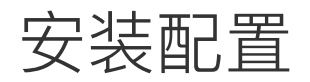

主机创建完成后,访问 http://<公网IP>:8001 按照提示,输入当前服务器的 root 密码,来登录:

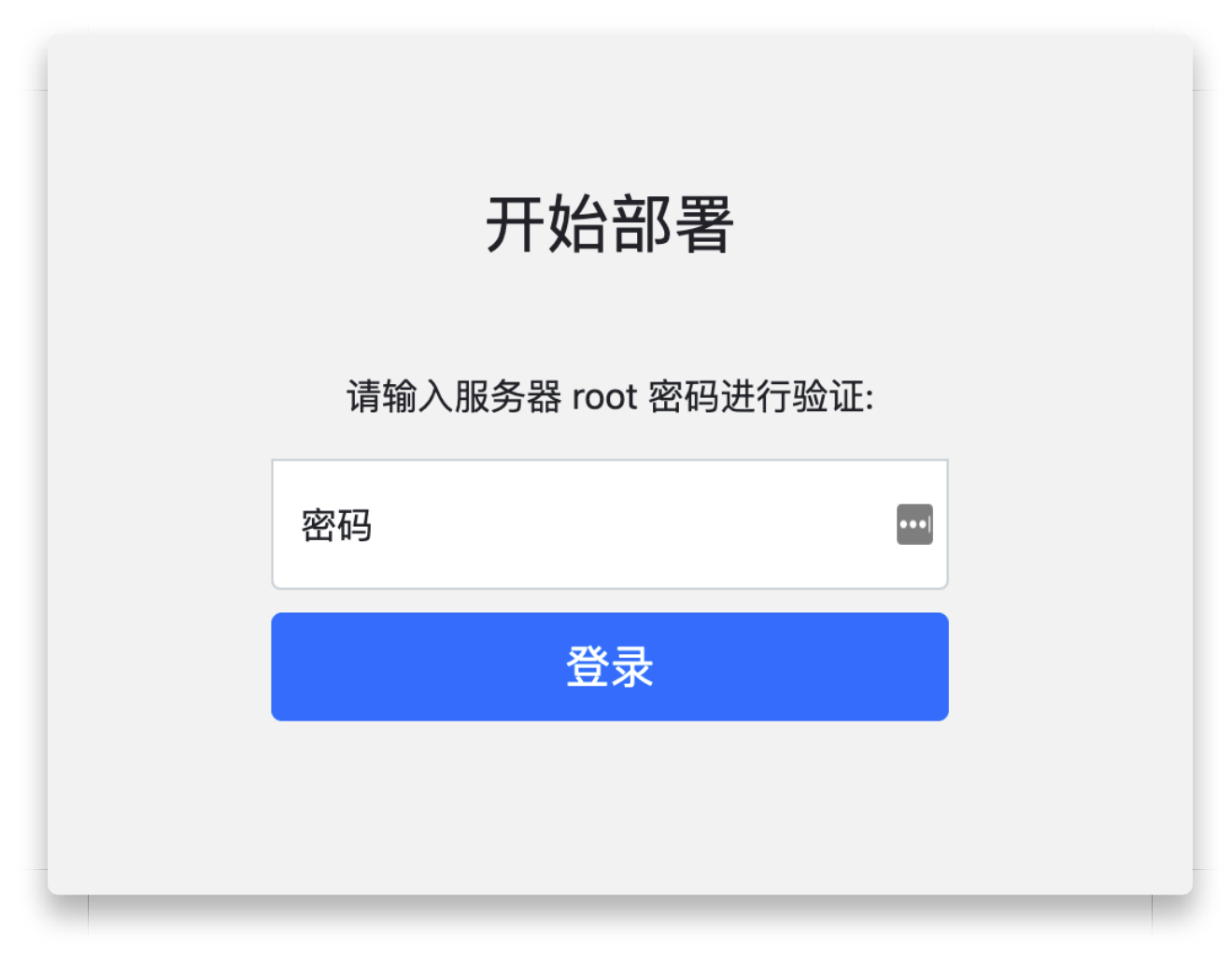

请逐项检查具体配置。

- 默认 IP 和网卡。如果在安装云主机时,配置了多个网卡、ip,请确保选择正确的选项。
- 公网 IP。本服务仅面向一站式部署,云主机需绑定公网 IP。程序会自动 检测到公网 IP,请您检查确认。如果是通过其他方式部署的(例如 nginx 或者 Load banlance,也请把可访问的公网 IP 手工输入到这里。
- HTTPS 端口。需要留意的是,默认的服务端口,将会跑在8443上。请确保该端口已经开放。

配置完成后,点击「继续」。

| 配                   | 置访问盒子的IP地址利 | ]被管理物理机的网段。   |  |  |  |
|---------------------|-------------|---------------|--|--|--|
| 地址配置                |             |               |  |  |  |
| 选择网卡                |             | 公网IP          |  |  |  |
| eth0(10.127.90.213) |             | 122.36.78.110 |  |  |  |
| HTTPS 端口            |             |               |  |  |  |
| 443                 |             |               |  |  |  |
|                     |             |               |  |  |  |
|                     |             |               |  |  |  |
| 继续                  |             |               |  |  |  |

安装界面如下:

|                    | 执行时间:36秒                                                                            |
|--------------------|-------------------------------------------------------------------------------------|
| 2020, 1<br>removed | 6:55:22) [GCC 4.8.5 20150623 (Red Hat 4.8.5-44)]. This feature will be              |
| by set             | ting deprecation_warnings=False in ansible.cfg.                                     |
| PLAY [a            | 11] ***********************************                                             |
| TASK [G            | athering Facts] ************************************                                |
| ok: [10            | .127.90.213]                                                                        |
| TASK [u            | tils/detect-os : gather os specific variables] **********************************   |
| ok: [10            | .127.90.213] => (item=/opt/ocboot/onecloud/roles/utils/detect-os/vars//vars/centos- |
| X00_04+            | Aur )                                                                               |
| PLAY [m            | ariadb_node] ************************************                                   |
| TASK IG            | athering Facts] ************************************                                |

整个安装流程大约耗时5~10分钟。参考配置是4核8G,20M 按需计费的弹性带宽。

安装完毕后,按照流程提示,点击「点此访问云平台」,即可看到管理界面。

#### 初始化完成,<u>点此访问云平台</u>

#### 执行时间:9分10秒

|                                                           | created_at       | 2021-06-28T02:32:21.000000Z                                             |  |  |  |
|-----------------------------------------------------------|------------------|-------------------------------------------------------------------------|--|--|--|
|                                                           | created_by       | 6424b19d0c074268812df85b063e8046                                        |  |  |  |
|                                                           | deleted          | false                                                                   |  |  |  |
|                                                           | id               | 1                                                                       |  |  |  |
|                                                           | name             | global-settings                                                         |  |  |  |
|                                                           | namespace        | service                                                                 |  |  |  |
|                                                           | namespace_id     | 8c8e783d9d8d47398c47466d2bf5cdf2                                        |  |  |  |
|                                                           | update_version   | 0                                                                       |  |  |  |
|                                                           | updated_at       | 2021-06-28T02:32:21.000000Z                                             |  |  |  |
|                                                           | updated_by       | 6424b19d0c074268812df85b063e8046                                        |  |  |  |
|                                                           | value            | <pre>  {"setupKeys":["public"],"setupOneStackInitialized":true}  </pre> |  |  |  |
| -                                                         |                  | ++                                                                      |  |  |  |
| 0                                                         | onfigmap/traefik | -ingress-lb replaced                                                    |  |  |  |
| <pre>pod "traefik-ingress-controller-dbj8l" deleted</pre> |                  |                                                                         |  |  |  |
| (                                                         | complete!        |                                                                         |  |  |  |
|                                                           |                  |                                                                         |  |  |  |
|                                                           |                  |                                                                         |  |  |  |

安装时,使用了自签发 https 证书,因此浏览器会有安全提示。请依次选择「高级」->「继续前往」。

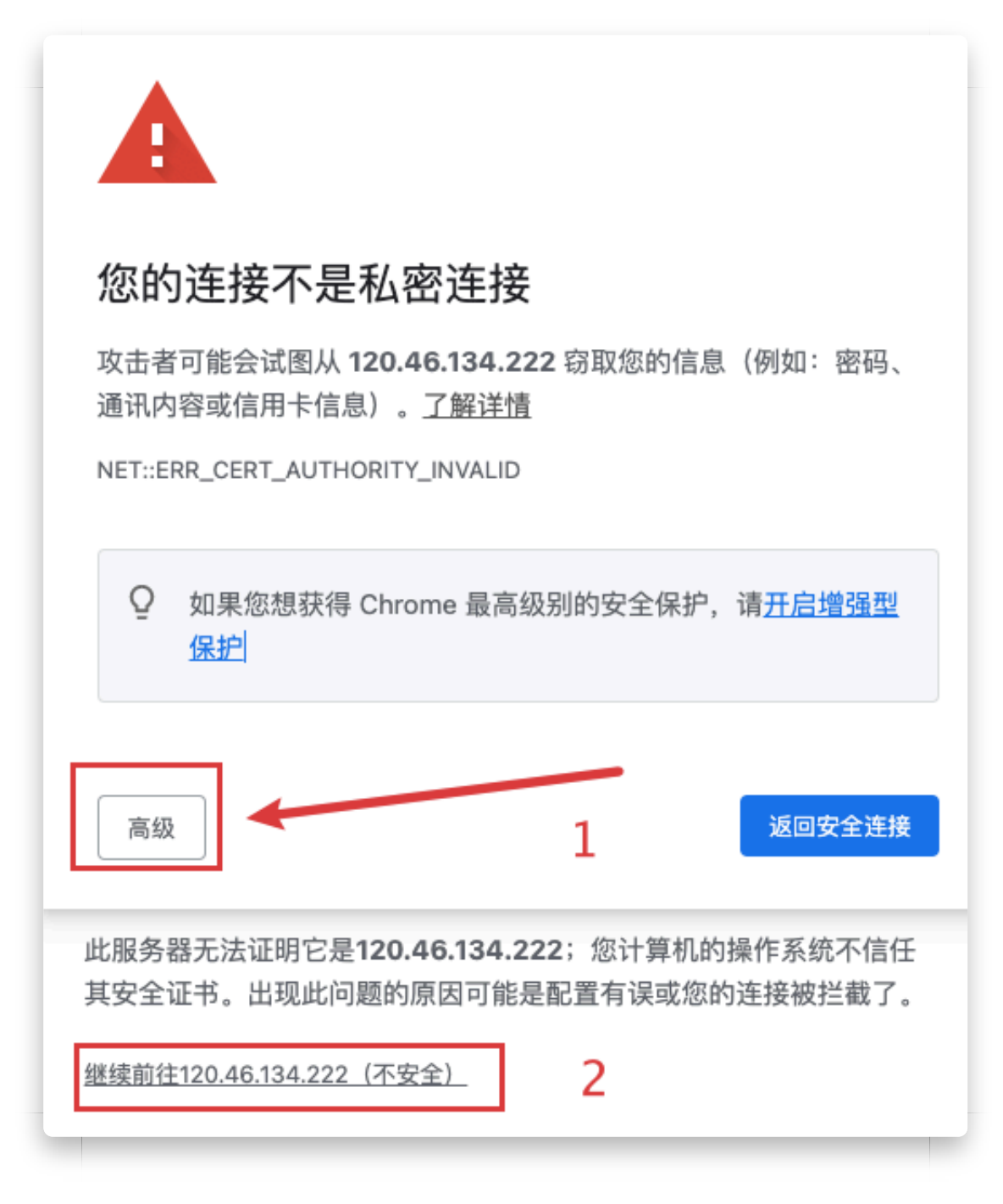

然后就会显示注册页面,安装完毕。

|              |   | ● 简体中文 |
|--------------|---|--------|
| 管理员注册        |   |        |
| ○ 管理员账号      | E |        |
| 品 请输入密码      | Þ |        |
| 品 请再次确认管理员密码 | Ø |        |
| 注册           |   |        |
|              |   |        |
|              |   |        |
|              |   |        |
| 北京云联壹云技术有限公  | 司 |        |

如果安装失败,请使用 vnc 方式登录云主机,查看 /tmp/scripts\_output 这个文件的报错详情,然后通过以下方式,与我们联系:

• 电子邮件: info@yunion.cn

## 注册使用

在注册页面初始化管理员账号和密码。以初始化的管理员账号和密码登入系统。按照软件指引申请试用License。

登入后,在Web控制台可以访问详细的使用文档。